## Cómo inscribirse como Voluntario o traer un Artículo

ParentSquare enviará un correo electrónico, un mensaje de texto o una notificación a través de la aplicación cuando se haya realizado una solicitud de voluntario o de artículo.

1. Desde Inicio, toca la

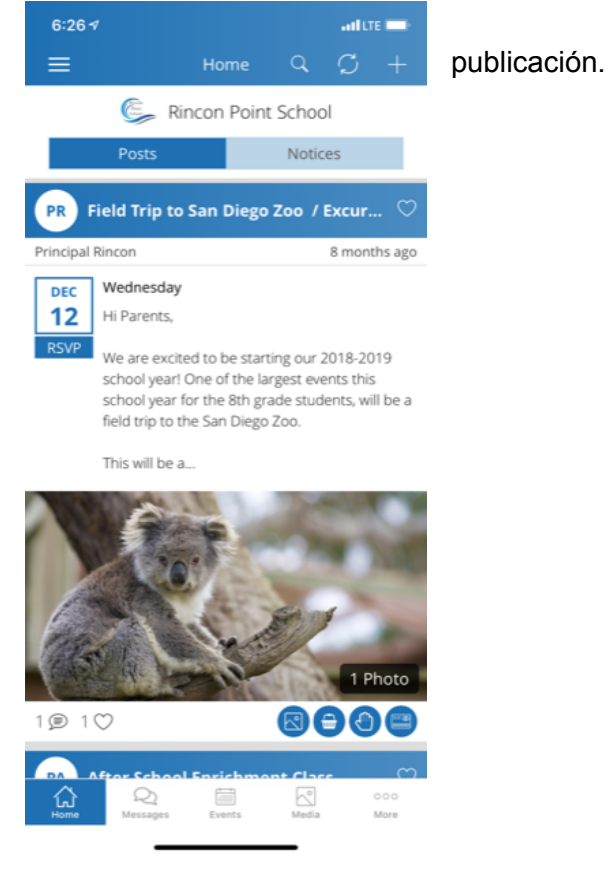

2. Toca Wish List.

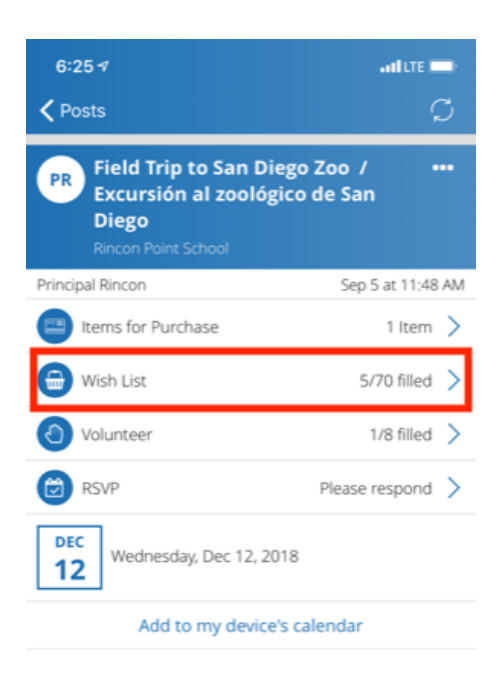

3. Toque la flecha del artículo que desea traer o de la tarea voluntaria.

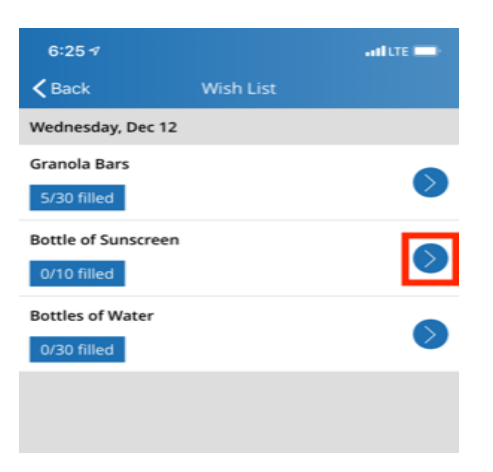

4. Regístrate para el artículo o la tarea y pulsa **Guardar**. *Nota: Si necesitas cambiar la hora de registro, debes eliminar la inscripción actual y volver a registrarte para franja horaria correcta. Nota: A las 9:00 del día anterior al evento, se enviará un recordatorio a los usuarios que se registraron.* 

| 6:26 ব<br>く Wish List                    | Sign Up | and LTE |    |
|------------------------------------------|---------|---------|----|
| Bottle of Sunscreen<br>Wednesday, Dec 12 |         |         | la |
| Needed:                                  |         | 10 Open |    |
| Quantity:                                |         |         |    |
| 2                                        |         |         |    |
| Write a short note (optional)            |         |         |    |

|                  | 255 characters remaining |
|------------------|--------------------------|
| Current Sign Ups |                          |
| 0 1              |                          |
|                  |                          |
|                  |                          |
|                  |                          |
|                  |                          |